# CUCM 9.x+ e ELM - Aggiornamento e installazione della licenza

## Sommario

Introduzione Prerequisiti Requisiti Componenti usati Convenzioni Aggiornamento e installazione Verifica Risoluzione dei problemi Errore di protezione nello stato di sincronizzazione Stato richiesta di licenza Nessuna istanza del prodotto Unified CM Registrazione dell'istanza del prodotto non riuscita Informazioni correlate

## Introduzione

Questo documento descrive come aggiornare o installare una licenza su Cisco Unified Communications Manager (CallManager) (CUCM) con Cisco Enterprise License Manager (ELM). Questo documento è incentrato su (CUCM licensing specific for version 9.x or later). Le licenze di Cisco Unity Connection sono diverse

# Prerequisiti

### Requisiti

Cisco consiglia di:

 Installare Cisco Unified Communications Manager (CallManager) (CUCM) versione 9.x o successive.

**Nota:** Si consiglia VIVAMENTE CUCM 9.1.1.2000-5 a causa di diversi bug noti relativi alle licenze.

- Confermare che il server Cisco Enterprise License Manager (ELM) e il server CUCM abbiano uno strato NTP (Network Time Protocol) pari o inferiore a 4. Per la verifica, usare il comando NTP status sull'interfaccia della riga di comando (CLI).
- Informazioni complete e accurate sull'account Cisco Connection Online (CCO).

#### Componenti usati

Le informazioni fornite in questo documento si basano sulle seguenti versioni software e

hardware:

- Cisco Unified Communications Manager (CallManager) (CUCM) versione 9.x e successive
- Cisco Enterprise License Manager su CUCM versione 9.x e successive

Le informazioni discusse in questo documento fanno riferimento a dispositivi usati in uno specifico ambiente di emulazione. Su tutti i dispositivi menzionati nel documento la configurazione è stata ripristinata ai valori predefiniti. Se la rete è operativa, valutare attentamente eventuali conseguenze derivanti dall'uso dei comandi.

#### Convenzioni

Per ulteriori informazioni sulle convenzioni usate, consultare il documento <u>Cisco sulle convenzioni</u> nei suggerimenti tecnici.

## Aggiornamento e installazione

- 1. Accedere a Cisco Unified Communications Enterprise License Manager.
- 2. Nella schermata iniziale, fare clic sul collegamento License Manager.

| CISCO                                                                                             |                                                                                                    |
|---------------------------------------------------------------------------------------------------|----------------------------------------------------------------------------------------------------|
| Installed App                                                                                     | lications                                                                                                    |
| Cisco Unified     Cisco Enterpr                                                                   | Communications Manager<br>ise License Manager                                                                                                    |
| Cryptographic                                                                                     | : Features                                                                                                    |
| This product cont<br>and use. Delivery<br>Importers, exports<br>agree to comply v<br>immediately. | ains cryptographic features and is subject to United States and local country laws governing import, export, transfer<br>of Cisco cryptographic products does not imply third-party authority to import, export, distribute or use encryption.<br>ers, distributors and users are responsible for compliance with U.S. and local country laws. By using this product you<br>with applicable laws and regulations. If you are unable to comply with U.S. and local laws, return this product |
| A summary of U.S                                                                                  | 5. Iaws governing Cisco cryptographic products may be found at: http://tools.cisco.com/legal/export/pepd/Search.do                                                                                                    |
|                                                                                                   |                                                                                                    |

- 3. Espandere Inventario e fare clic su Istanze prodotto.
- 4. Puntare Gestione licenze sul server/cluster CUCM su cui si desidera utilizzare le licenze. È consigliabile utilizzare l'indirizzo IP solo per la sezione Nome host/Indirizzo IP dell'editore CUCM. Non è necessario indicare alcun elemento a nessuno degli abbonati.

| Dashboard<br>License Usage<br>License Management<br>Licenses<br>License Planning<br>Inventory | Inventory > Product Instances<br>Product Instances<br>Last Synchronized: 2012-Aug<br>Product Instances | 13 00:49:00 Synchronize              | Now                        |                |                                   | Selected 0                                              | Total |
|-----------------------------------------------------------------------------------------------|----------------------------------------------------------------------------------------------------|--------------------------------------|----------------------------|----------------|-----------------------------------|---------------------------------------------------------|-------|
| Product Instances                                                                             | es 🔶 Add X Delete 🔂                                                                                    | aunch Admin GUI                      |                            |                |                                   |                                                         |       |
| Administration                                                                                | Name<br>O CM901                                                                                        | Hostname/IP Address<br>14.128.60.212 | Product Type<br>Unified CM | Version<br>9.0 | Synchronization Status<br>Success | Last Successful Synchronization<br>2012-Aug-13 00:49:00 |       |
|                                                                                               |                                                                                                    |                                      |                            |                |                                   |                                                         |       |

5. Posizionare il puntatore del mouse sul server CUCM su cui si desidera utilizzare le licenze. È consigliabile utilizzare l'indirizzo IP solo per la sezione Nome host/Indirizzo IP dell'editore CUCM.

| - | Annearing<br>Deshboard                                                                                                    | General License Usage                                    |  |
|---|----------------------------------------------------------------------------------------------------|----------------------------------------------------------|--|
| • | License Usage<br>Dicense Management<br>License Planning<br>Diventory<br>Product Instances<br>Administration<br>Administration<br>OS Administration<br>Disaster Recovery<br>Diagnostic Logs<br>Restart | Product         * Name:       CM901         Description: |  |
|   |                                                                                                    | Save Reset Test Connection Back                          |  |

- 6. Fare clic su **Test connessione** e verificare che abbia esito positivo.
- 7. Fare clic su Sincronizza.
- 8. Se il cluster è stato aggiornato da una versione precedente di CUCM e tutti i dati vengono inseriti in CUCM, eseguire la procedura seguente. Espandere **Gestione licenze** e fare clic su **Pianificazione licenze**.
- 9. Fare clic su Aggiorna licenze.

| Lisco Unified Com                                                                                                    | munications<br>Manager                                                                      |                                                                                               |                                          |                                           |                               |                        | adventedor y   Log Out   About   He |
|----------------------------------------------------------------------------------------------------|---------------------------------------------------------------------------------------------|-----------------------------------------------------------------------------------------------|------------------------------------------|-------------------------------------------|-------------------------------|------------------------|-------------------------------------|
| Abnithing     Deshboard     Loone Usage     Loone Mangoment     Loonee Mangoment     Loonee Planning     Journey     Product Instancee            | License Manageme<br>License Plann<br>Using its up-to-date<br>generating material<br>History | nt -> Lixense Planning<br>ning<br>Ioanse usage data, Enterpr<br>s you wil need in order to up | ite License Manage<br>grade your product | r will step you through the<br>Instances. | process of figuring out how r | many loanses to add or |                                     |
| <ul> <li>Administrator Accounts<br/>Administrator Accounts<br/>OS Administration<br/>Disader Recovery<br/>Diagnostic Logis<br/>Restart</li> </ul> | Name                                                                                        | Upgrade Lommen                                                                                | Description                              | Tipe<br>No data avalidite                 | Greation Date                 | Action                 |                                     |
|                                                                                                    |                                                                                             |                                                                                               |                                          |                                           |                               |                        |                                     |
|                                                                                                    |                                                                                             |                                                                                               |                                          |                                           |                               |                        | (abi)-                              |

10. Selezionare Unified CM dall'elenco a discesa Tipo di prodotto, quindi fare clic su Avanti.

| site in Care thiled Communi                                                                         |                                                                                                    |  |
|----------------------------------------------------------------------------------------------------|----------------------------------------------------------------------------------------------------|--|
| crico Enterprise License Mana;                                                                      | Upgrade Licenses X                                                                                                    |  |
| Abnitring     Gwinboard                                                                             | Choose Product Type                                                                                                    |  |
| License Usage L<br>* License Managarment U<br>License g<br>License Flavving                         | The following screens will assist you in upgrading your pre-9.0 licenses to a 9.0 or later version. Begin by selecting the product type to upgrade. Product Type: |  |
| * Journary<br>Product Instances                                                                     | Unlied CM                                                                                                    |  |
| Administration     Administration     OS Administration     Dealther Recovery     Dealther Recovery | Upgrading licenses on a 9.0 or later system           Image: Pan         Image: Pan         Image: Pan                                                            |  |
| Restart                                                                                             | Plan Use the Enterprise License Manager to determine how many licenses you have available to upgrade and to generate a License Higration Request.                 |  |
|                                                                                                    | 2. Order Go to the License Migration Portal and paste in the License Migration Request in order to receive your license file via e-mail.                          |  |
|                                                                                                    | 3. Install Use the Install Licenses button on the License page of Enterprise License Manager to Install the Icense file.                                          |  |
|                                                                                                    | Previous Next Frish & Generate Request Cancel                                                                                                    |  |
|                                                                                                    | Choise Product Instances*                                                                                                    |  |
|                                                                                                    | Specify Loense Counts*                                                                                                    |  |
|                                                                                                    | Summary and Next Steps *                                                                                                    |  |
|                                                                                                    | *Regund Sep                                                                                                    |  |

11. Viene elencato il tipo di prodotto CM unificato. spostare il server dall'elenco di sinistra all'elenco di destra.

| The Distance Constantial Con- | energia e Manager                                     |                                                       |                                                                               |                                        |         | anadas a 1 tabud 1 year 1 adi |
|-------------------------------|-------------------------------------------------------|-------------------------------------------------------|-------------------------------------------------------------------------------|----------------------------------------|---------|-------------------------------|
| * Reducty                     | State Respond + State Reading                         |                                                       |                                                                               |                                        |         |                               |
| Exercise Deeps                | License Planning                                      | tipgrade Geneses                                      |                                                                               |                                        |         |                               |
| LOWING                        | all o generating national you will need in order to a | Choose Product Type*                                  |                                                                               |                                        |         |                               |
| + Justin                      | [max                                                  | Chouse Product limitan                                | os'                                                                           |                                        |         |                               |
| •                             | Sattores Supervises                                   | Select from the instances<br>counts presented in subs | below which have pre-8.3 learnes no<br>equent deps will reflect the usage for | he koense                              |         |                               |
|                               |                                                       | Aulidie Product Indiana                               | -                                                                             | Product Instances to upgrade           |         |                               |
|                               |                                                       | Name<br>12 June                                       | Product Type<br>Londoni CM                                                    | Name Product Type<br>No data available |         |                               |
|                               |                                                       |                                                       |                                                                               |                                        |         |                               |
|                               |                                                       |                                                       |                                                                               |                                        |         |                               |
|                               |                                                       |                                                       |                                                                               |                                        |         |                               |
|                               |                                                       |                                                       |                                                                               |                                        |         |                               |
|                               |                                                       |                                                       |                                                                               |                                        |         |                               |
|                               |                                                       |                                                       |                                                                               | (Annual (Next)   South & Department    | (dense) |                               |
|                               |                                                       | Specify Latence Counts*                               |                                                                               |                                        |         |                               |
|                               |                                                       | Summary and Next Steps                                |                                                                               |                                        |         |                               |
|                               |                                                       | "Replication                                          |                                                                               |                                        |         |                               |
|                               |                                                       |                                                       |                                                                               |                                        |         |                               |
|                               |                                                       |                                                       |                                                                               |                                        |         |                               |
|                               |                                                       |                                                       |                                                                               |                                        |         |                               |
|                               |                                                       |                                                       |                                                                               |                                        |         |                               |
|                               |                                                       |                                                       |                                                                               |                                        |         |                               |

| Reducty         | a Mariager<br>Litera Mergerert: a Litera Maning        |                                                                                                    |                      |                           |                                         |   |  |
|-----------------|--------------------------------------------------------|----------------------------------------------------------------------------------------------------|----------------------|---------------------------|-----------------------------------------|---|--|
| Darbord Lines   | License Planning                                       | Control of Control of |                      |                           |                                         |   |  |
| Domm Hanagement | then have build a lower stars data foregoing the       | able and reserves                                                                                                    |                      |                           |                                         |   |  |
| CONTRACT        | all or generating haterals you will need in order to a | Classe Product Tape*                                                                                                    |                      |                           |                                         | _ |  |
| Constanting -   |                                                        | Chause Product Instances                                                                                                    |                      |                           |                                         |   |  |
| Abviewor        |                                                        |                                                                                                    |                      |                           |                                         |   |  |
|                 | These these                                            | Select from the instances below which have pre-9.3 loans                                                                                                    | es netaled and hav   | e not yet had any license | s reported to a newer version. The loss |   |  |
|                 | Nore Dece                                              | counts presented in subsequent steps will reflect the usag                                                                                                    | e for the servers or | rected in the idep.       |                                         |   |  |
|                 |                                                        | Aulitie Protect Infances                                                                                                    |                      | Product Destances to up   | gade                                    |   |  |
|                 |                                                        | Name Product Type                                                                                                    |                      | Name                      | Product Type                            |   |  |
|                 |                                                        | 10 023 20204                                                                                                    |                      | (C) (D/041                | United OK                               |   |  |
|                 |                                                        |                                                                                                    |                      |                           |                                         |   |  |
|                 |                                                        |                                                                                                    |                      |                           |                                         |   |  |
|                 |                                                        |                                                                                                    |                      |                           |                                         |   |  |
|                 |                                                        |                                                                                                    |                      |                           |                                         |   |  |
|                 |                                                        |                                                                                                    |                      |                           |                                         |   |  |
|                 |                                                        |                                                                                                    |                      | (Anita) Tax               | frank & Generate Required.              | - |  |
|                 |                                                        | Specify License Counts"                                                                                                    |                      |                           |                                         |   |  |
|                 |                                                        | Summary and Next Steps"                                                                                                    |                      |                           |                                         |   |  |
|                 |                                                        | " Augustual Dag                                                                                                    |                      |                           |                                         |   |  |
|                 |                                                        |                                                                                                    |                      |                           |                                         | _ |  |
|                 |                                                        |                                                                                                    |                      |                           |                                         | _ |  |
|                 |                                                        |                                                                                                    |                      |                           |                                         | _ |  |
|                 |                                                        |                                                                                                    |                      |                           |                                         | _ |  |
|                 |                                                        |                                                                                                    |                      |                           |                                         |   |  |
|                 |                                                        |                                                                                                    |                      |                           |                                         |   |  |

- 12. Fare clic su Avanti per visualizzare la selezione dei tipi di licenza.
- 13. Selezionare il tipo di licenze; Cisco consiglia di selezionare i tipi di prodotti che si prevede di acquistare in futuro. Ad esempio, se al momento si acquista una licenza Cisco Unified Workspace License (CUWL), selezionare **CUWL**.

|                                                                                                    | energials proven                                                                                                    |                                                                                                    | conduct a long to a long a real |
|----------------------------------------------------------------------------------------------------|----------------------------------------------------------------------------------------------------|----------------------------------------------------------------------------------------------------|---------------------------------|
| Revieway     Dathered     Lonver/bage     Lonver/bage     Lonver/bage     Lonver/bage     Lonver/bage | Inner Request - Lines Reens<br>Uctnic Planning<br>Ung in up-to-data kores wage data. Enterprise co<br>generating indicatio scured in order to - | Vijegada Lexenser X                                                                                                    |                                 |
| · Abrahate                                                                                            | Battores Bayebures                                                                                                    | Choise Product Tripe*<br>Choise Product Balances*                                                                                                    |                                 |
|                                                                                                    | form (Deen                                                                                                    | Specify Learner Council      We the sage to upper the Species Learner which (SpLikk) on the servers you've selected. It is repartent to note that software server (ISSN)     and sole upper (SpLik) with an interface to the source you've selected. It is repartent to note that software server (ISSN)     and sole upper (SpLik) with an interface Learner (Double to the source reparemented learner counts as the Connect     Learner (Double to the source (Double to the source (Double to the source counts as the Connect     Learner (Double to the source (Double to the source (Double to the source counts as the Connect     Learner (Double to the source (Double to the source (Doubl |                                 |
|                                                                                                    |                                                                                                    | Servers and text Taxes" "*securit Tax                                                                                                    |                                 |

14. Nell'angolo inferiore destro dello schermo, il numero di DLU inutilizzate rimanenti deve

essere uguale a 0. (DLU è l'acronimo di Device License Unit). Modificare i parametri nella colonna Regola conteggio consigliato in modo da ottenere 0 DLU inutilizzate rimanenti. Cisco consiglia di selezionare il valore più alto del tipo di licenza più utilizzato nel cluster e di considerare un valore leggermente superiore, se possibile. È possibile prendere in prestito le licenze automaticamente con lo strumento di gestione delle licenze di CUCM. Nell'esempio, selezionare un numero di licenze CUWL Standard e CUWL Professional e includere alcune licenze Basic o Enhanced.

| TALE Ditte themed Com | mante affirms<br>Nariager                                                                                        |                                                                                                    |                                                                                                    |                                                                                       |                                                                                                  |                                                        |                                                     |                                                                        |   | and a state of a second state |
|-----------------------|----------------------------------------------------------------------------------------------------|----------------------------------------------------------------------------------------------------|----------------------------------------------------------------------------------------------------|---------------------------------------------------------------------------------------|--------------------------------------------------------------------------------------------------|--------------------------------------------------------|-----------------------------------------------------|------------------------------------------------------------------------|---|-------------------------------|
| * Medany              | Laure Maragement + Literan Plansing                                                                              |                                                                                                    |                                                                                                    |                                                                                       |                                                                                                  |                                                        |                                                     |                                                                        |   |                               |
| Convertinge           | License Planning                                                                                                 | Upgrade Loanses                                                                                                    |                                                                                                    |                                                                                       |                                                                                                  |                                                        |                                                     |                                                                        | × |                               |
| Lonnes Territor       | Using its up-to-data loanse usage data, timeprose Los<br>addrer generating materiali you will need in order to a | Ourse Product Type*                                                                                                    |                                                                                                    |                                                                                       |                                                                                                  |                                                        |                                                     |                                                                        |   |                               |
| · Pretty              | 1000                                                                                                    | Choose Product Instances*                                                                                                    |                                                                                                    |                                                                                       |                                                                                                  |                                                        |                                                     |                                                                        |   |                               |
| Product Statement     | DARCENE Destationed                                                                                              | a Specify License Counts                                                                                                    |                                                                                                    |                                                                                       |                                                                                                  |                                                        |                                                     |                                                                        |   |                               |
|                       | Nerm Decr                                                                                                    | Use the pape to upprade the<br>and subscripter. (UCSS) and<br>Kontexes (UC), or Gars Unit<br>Recommendation: Rode (C<br>/ Click on the rows to me | e Device Loanse to<br>is are based on the<br>ing, the the dropd<br>of Workgoos Loan<br>AVE Loanses<br>d/y the Update Lo | No (DLUK) on the<br>number of loans<br>sen (DIVM.).<br>Public Sp<br>ense Count, value | e servers you've selected<br>es specified, so you shou<br>to select whether to do<br>ace Phones: | It a reportant<br>ti only include a<br>play the recomm | to note that as<br>conse requirem<br>rended license | Ahare senice (\$50)<br>ents plus additional<br>pounts as oner Connect. |   |                               |
|                       |                                                                                                    | License Allexation                                                                                                    | August Discout                                                                                                    | Record and                                                                            | A Real Property last                                                                             | Marco Lanceson                                         | Print Res. PA                                       |                                                                        |   |                               |
|                       |                                                                                                    | Loarse Type                                                                                                    | Loanse Count                                                                                                    | Loanee Count                                                                          | Court (+/-)                                                                                      | Count                                                  | License Ch                                          | ange (+/-)                                                             |   |                               |
|                       |                                                                                                    | <ul> <li>OUM, Professoral</li> </ul>                                                                                                    |                                                                                                    |                                                                                       |                                                                                                  | 0                                                      | 12                                                  |                                                                        |   |                               |
|                       |                                                                                                    | <ul> <li>OUNG standard</li> </ul>                                                                                                    | - 12                                                                                                    | 100                                                                                   |                                                                                                  | 100                                                    |                                                     |                                                                        |   |                               |
|                       |                                                                                                    | <ul> <li>Dravost rvs</li> </ul>                                                                                                    | -14                                                                                                    |                                                                                       |                                                                                                  | -                                                      |                                                     |                                                                        |   |                               |
|                       |                                                                                                    | · unacce                                                                                                    |                                                                                                    |                                                                                       |                                                                                                  |                                                        |                                                     |                                                                        |   |                               |
|                       |                                                                                                    | · max                                                                                                    | -                                                                                                    | -                                                                                     |                                                                                                  | -                                                      |                                                     |                                                                        |   |                               |
|                       |                                                                                                    | <ul> <li>Environ</li> <li>Environ</li> </ul>                                                                                                    |                                                                                                    |                                                                                       |                                                                                                  |                                                        |                                                     |                                                                        |   |                               |
|                       |                                                                                                    |                                                                                                    |                                                                                                    |                                                                                       |                                                                                                  |                                                        |                                                     |                                                                        |   |                               |
|                       |                                                                                                    | Bun Compliance Check                                                                                                    | Aeset, Values                                                                                                    |                                                                                       |                                                                                                  |                                                        | Uhus                                                | el DUS Renamp 1370                                                     |   |                               |
|                       |                                                                                                    |                                                                                                    |                                                                                                    |                                                                                       | Lines                                                                                            |                                                        | Frish & Grown                                       | en tressent ( Canad.)                                                  |   |                               |
|                       |                                                                                                    | Summery and Next Steps"                                                                                                    |                                                                                                    |                                                                                       |                                                                                                  |                                                        |                                                     |                                                                        |   |                               |
|                       |                                                                                                    | * Instant Test                                                                                                    |                                                                                                    |                                                                                       |                                                                                                  |                                                        |                                                     |                                                                        |   |                               |
|                       |                                                                                                    |                                                                                                    |                                                                                                    |                                                                                       |                                                                                                  |                                                        |                                                     |                                                                        | 1 |                               |
|                       |                                                                                                    |                                                                                                    |                                                                                                    |                                                                                       |                                                                                                  |                                                        |                                                     |                                                                        |   |                               |

Esaminare le DLU inutilizzate rimanenti per verificare come cambia il conteggio in base ai valori di input.

|                                                                                                    | math afters<br>Narager                                                                                                    |                                                                           |                                                                                                    |                                                                                                    |                                                                                                    |                                                                                                    |                                                                                                    |   | Constraint & 1 Los | the 2 kind 1 mile |
|----------------------------------------------------------------------------------------------------|----------------------------------------------------------------------------------------------------|---------------------------------------------------------------------------|----------------------------------------------------------------------------------------------------|----------------------------------------------------------------------------------------------------|----------------------------------------------------------------------------------------------------|----------------------------------------------------------------------------------------------------|----------------------------------------------------------------------------------------------------|---|--------------------|-------------------|
| <ul> <li>Maxing<br/>Sedenci<br/>Seren bags</li> <li>Caren Mugaert<br/>Seren<br/>Seren<br/>Antory<br/>Polici Japan</li> <li>Admontant</li> </ul> | Sector Response 1 - Locaso Research<br>Lectors Planning<br>Lang the spheric dark former usage shifts, fittingsme for-<br>tang the spheric dark former usage shifts, fittingsme for-<br>tang the spheric dark former usage shifts, fittingsme former<br>There is a spheric dark for the spheric dark former<br>American and the spheric dark former and the spheric dark former<br>Spheric dark for the spheric dark former and the spheric dark former and the spheric dark form | Control Product Table ************************************                | Casama Dolla (2024)<br>de a tela numbra d'ile<br>tela de tela numbra d'ile<br>tela degladana manu (2004)<br>name de anace (2004)<br>il cante casa de anace de anace<br>il cante de anace de anace de anace<br>il cante de anace de anace de anace<br>il cante de anace de anace de anace<br>il cante de anace de anace de anace<br>il cante de anace de anace de anace<br>il cante de anace de anace de anace<br>il cante de anace de anace de anace<br>il cante de anace de anace de anace<br>il cante de anace de anace de anace<br>il cante de anace de anace de anace<br>il cante de anace de anace de anace<br>il cante de anace de anace de anace<br>il cante de anace de anace de anace de anace<br>il cante de anace de anace de anace de anace de anace<br>il cante de anace de anace de anace de anace de anace de anace<br>il cante de anace de anace de anace de anace de anace<br>il cante de anace de anace de anace de anace de anace de anace<br>il cante de anace de anac | Net servers you'rd at wy<br>wrae to select, withd'er<br>Spece Rames:<br>Court (or)<br>Court (or)<br>O<br>O | Inded. It is expert<br>should never inded<br>to dealer the redshould<br>be dealer the redshould<br>be dealer the redshould<br>be dealer the redshould<br>can be dealer to the redshould<br>be dealer to the redshould<br>be dealer to the redshould<br>be dealer to the redshould<br>be dealer to the redshould<br>be dealer to the redshould<br>be dealer to the redshould be dealer<br>be dealer to the redshould be dealer<br>be dealer to the redshould be dealer<br>be dealer to the redshould be dealer<br>be dealer to the redshould be dealer<br>be dealer to the redshould be dealer<br>be dealer to the redshould be dealer<br>be dealer to the redshould be dealer<br>be dealer to the redshould be dealer<br>be dealer to the redshould be dealer to the redshould be dealer<br>be dealer to the redshould be dealer to the redshould be dealer<br>be dealer to the redshould be dealer to the redshould be dealer to th | In Data Mar Data Mar<br>Lange Representation<br>Annual Control Control<br>Data Mar Data Mar<br>Data Mar Data Mar<br>Data Mar<br>Data Mar | etra mente (1504)<br>to dea anticona<br>efilia a uther Canvesti<br>efilia au Liber Canvesti<br>e<br>e<br>e<br>e<br>e<br>e<br>e<br>e<br>e<br>e<br>e<br>e<br>e | × |                    |                   |
|                                                                                                    |                                                                                                    | Ant Grapheon Cleck. A feast of<br>Surrous and feet Stage"<br>* Augure Tag |                                                                                                    |                                                                                                    | harina. <b>Nati</b>                                                                                                    | Paul & Seconds                                                                                                    | Bitte Constant (1990)<br>Property (Constant)                                                                                                    |   |                    |                   |

La colonna Adegua conteggio consigliato moltiplicata per il numero della colonna DLU per licenza è il numero sottratto dalle DLU rimanenti non utilizzate.

| Chip. Chip Duffed Can<br>Chips Enterprise Loanse | emunications<br>e Manager                                                                                           |                                                                                                    |                                                                                         |                                                                           |                                                                     | 6                                      |                                      |                                                                |   | manager at 1 100 Dat | 1.1012 1.100 |
|--------------------------------------------------|----------------------------------------------------------------------------------------------------|----------------------------------------------------------------------------------------------------|-----------------------------------------------------------------------------------------|---------------------------------------------------------------------------|---------------------------------------------------------------------|----------------------------------------|--------------------------------------|----------------------------------------------------------------|---|----------------------|--------------|
| • Reducing<br>Dationed                           | Linese Management - Lineses Planning                                                                                |                                                                                                    |                                                                                         |                                                                           |                                                                     |                                        |                                      |                                                                |   |                      |              |
| Lienne Usage                                     | License Planning                                                                                                    | Upgrade Loansen                                                                                                    |                                                                                         |                                                                           |                                                                     |                                        |                                      |                                                                | × |                      |              |
| Literate                                         | using its up-to-date license usage data, Enterprise Lice<br>add or generating materials you will need in order to o | Choose Product Type"                                                                                                    |                                                                                         |                                                                           |                                                                     |                                        |                                      |                                                                |   |                      |              |
| Linese Parrieg                                   |                                                                                                    | Choose Product Instances*                                                                                                    |                                                                                         |                                                                           |                                                                     |                                        |                                      |                                                                |   |                      |              |
| Poster Informa                                   | Batters Batysterms                                                                                                  | Specify License Counts                                                                                                    |                                                                                         |                                                                           |                                                                     |                                        |                                      |                                                                |   |                      |              |
|                                                  | Name (Deco                                                                                                    | Use this page to upgrade the Device<br>and subscription (UCIS) rates are too<br>loanses you articipate needing. Use<br>Loanses (UCL) or Caro Unified Work | License Units (DLUx)<br>ad on the number of<br>the dropdown menu<br>pace Licenses (CUVM | on the servers you'd<br>locarses specified, a<br>below to select whe<br>3 | e selected. It is en<br>o you should only o<br>other to display the | eofart to n<br>idude kane<br>recamendo | its that software<br>edilorities cou | are service (ESM)<br>i plus additional<br>into as User Connect |   |                      |              |
|                                                  |                                                                                                    | Recommendation Weder COVIL Los                                                                                                    | nies · Pu                                                                               | tic Space Phones:                                                         | 10                                                                  |                                        |                                      |                                                                |   |                      |              |
|                                                  |                                                                                                    | / Cick on the rows to multily the I                                                                                                    | Ipdate License Court                                                                    | values                                                                    |                                                                     |                                        |                                      |                                                                |   |                      |              |
|                                                  |                                                                                                    | License Alexation                                                                                                    |                                                                                         |                                                                           |                                                                     |                                        |                                      |                                                                |   |                      |              |
|                                                  |                                                                                                    | Lonne Tipe Guner                                                                                                    | Unued Recorde                                                                           | rded Adust Rect                                                           | mmended New                                                         | Lorise DLI                             | s Per DUI                            |                                                                |   |                      |              |
|                                                  |                                                                                                    | <ul> <li>OML Polyconal</li> </ul>                                                                                                    | Court Learne G                                                                          | O CONTE(4(-)                                                              | Civit Civit                                                         | 0                                      | 12                                   | #(4)                                                           |   |                      |              |
|                                                  |                                                                                                    | R Divit Standard 1/2                                                                                                    | 1.8.14                                                                                  | 10                                                                        | 10.012                                                              | 1.61                                   | 12                                   |                                                                |   |                      |              |
|                                                  |                                                                                                    | <ul> <li>Enhanced Plus</li> </ul>                                                                                                    | -12                                                                                     | See Gene                                                                  |                                                                     | 0                                      | 9                                    |                                                                |   |                      |              |
|                                                  |                                                                                                    | <ul> <li>bitanti</li> </ul>                                                                                                    | -45                                                                                     | 0                                                                         |                                                                     |                                        | 6                                    |                                                                |   |                      |              |
|                                                  |                                                                                                    | <ul> <li>Bot</li> </ul>                                                                                                    | 4                                                                                       | 0                                                                         |                                                                     |                                        | 4                                    |                                                                |   |                      |              |
|                                                  |                                                                                                    | <ul> <li>Exercial</li> </ul>                                                                                                    |                                                                                         | 0                                                                         |                                                                     |                                        | 0                                    |                                                                |   |                      |              |
|                                                  |                                                                                                    | <ul> <li>Takhases ham</li> </ul>                                                                                                    |                                                                                         |                                                                           |                                                                     |                                        |                                      |                                                                |   |                      |              |
|                                                  |                                                                                                    |                                                                                                    |                                                                                         |                                                                           |                                                                     |                                        |                                      |                                                                |   |                      |              |
|                                                  |                                                                                                    | An companie Check Reset to                                                                                                    | ter i                                                                                   |                                                                           |                                                                     |                                        | unued                                | Drive Menanized 1248                                           |   |                      |              |
|                                                  |                                                                                                    |                                                                                                    |                                                                                         |                                                                           | .hens.                                                              | et les                                 | A Generate                           | front Groot                                                    |   |                      |              |
|                                                  |                                                                                                    | Summery and Next Steps*                                                                                                    |                                                                                         |                                                                           |                                                                     |                                        |                                      |                                                                |   |                      |              |
|                                                  |                                                                                                    | * Anounal Bap                                                                                                    |                                                                                         |                                                                           |                                                                     |                                        |                                      |                                                                |   |                      |              |
|                                                  |                                                                                                    |                                                                                                    |                                                                                         |                                                                           |                                                                     |                                        |                                      |                                                                |   |                      |              |
|                                                  |                                                                                                    |                                                                                                    |                                                                                         |                                                                           |                                                                     |                                        |                                      |                                                                |   |                      |              |

Si noti che il conteggio è ora uguale a 0 nelle DLU inutilizzate rimanenti. Fare clic su Next (Avanti).

| Totale Employee Lines                                                                                                    | mmunications<br>se Manager                                                                                                    |                                                                                                    |                                                                                                    |                                                              |                                                                                                    |                                                                                     |                                                         |                                                                 |                                 |  |  |
|----------------------------------------------------------------------------------------------------|----------------------------------------------------------------------------------------------------|----------------------------------------------------------------------------------------------------|----------------------------------------------------------------------------------------------------|--------------------------------------------------------------|----------------------------------------------------------------------------------------------------|-------------------------------------------------------------------------------------|---------------------------------------------------------|-----------------------------------------------------------------|---------------------------------|--|--|
| <ul> <li>Noticing<br/>Sentenet<br/>Science Teachart<br/>United Teachart<br/>United Teachart<br/>Senter<br/>Administration</li> </ul> | Litera Request - Litera Reality<br>Litera Planning<br>dire operately interactions of real in the<br>second operately interactions of real in the<br>Planning - Literature - Literature<br>Reality - Literature - Literature<br>Reality - Literature<br>Reality - | Opprade Locanaes<br>Oceane Product Took"<br>Oceane Product Took"<br>Societ Product Took"<br>Societ Jonase Consell<br>One this page to coprade<br>and addrespites (VCSC)<br>Deceane (VCSC)                                                                                                    | the Gevica License<br>stas av based on th<br>eding. Una the ding<br>wind Workgases (c)                                                                                               | Into (2000) on th<br>e surfae of loan<br>down man, below     | e servers you've selected<br>as specified, as you shoul<br>to select whether to ba                                                                                                | 3 a reportant<br>6 anig rockels<br>No The recomm                                    | to note the<br>onnel regul                              | d software service<br>ements pius addits<br>ne counts as cher   | X<br>(Sim)<br>Correl<br>Correct |  |  |
|                                                                                                    |                                                                                                    | Macomentation Refer<br>Case of the less tell<br>Consol Alkohols<br>Consol Alkohols<br>Consol Standard<br>Consol Standard<br>Consol Standard<br>Consol<br>Consol<br>Conso | DWK Loanse<br>molify the Update U<br>Connect Unused<br>Locane Count<br>0<br>32<br>40<br>48<br>48<br>49<br>40<br>40<br>40<br>40<br>40<br>40<br>40<br>40<br>40<br>40<br>40<br>40<br>40 | Public for<br>come Count value<br>Recommended<br>Loome Count | Adjudi Racommendel<br>Caure (+5)<br>2<br>2<br>2<br>2<br>3<br>3<br>3<br>4<br>3<br>4<br>5<br>4<br>5<br>4<br>5<br>4<br>5<br>4<br>5<br>4<br>5<br>5<br>4<br>5<br>5<br>6<br>6<br>6<br>6 | E O<br>New Learne<br>Court<br>3<br>230<br>0<br>1<br>2<br>2<br>0<br>0<br>0<br>0<br>0 | 0128 Per<br>Looma<br>12<br>11<br>9<br>6<br>4<br>0<br>11 | DL8<br>Change (wi-)<br>30<br>1330<br>0<br>6<br>8<br>0<br>0<br>0 |                                 |  |  |
|                                                                                                    |                                                                                                    | Aut Considence Deck                                                                                                    | (Asset Values.)                                                                                                    |                                                              | Gram                                                                                                    |                                                                                     | Frank Los                                               | rents Fegerat                                                   | enang t<br>Genet                |  |  |
|                                                                                                    |                                                                                                    | * Negured the                                                                                                    |                                                                                                    |                                                              |                                                                                                    |                                                                                     |                                                         |                                                                 |                                 |  |  |

15. Fare clic su **Fine & Genera richiesta**. Non modificare il nome del file.

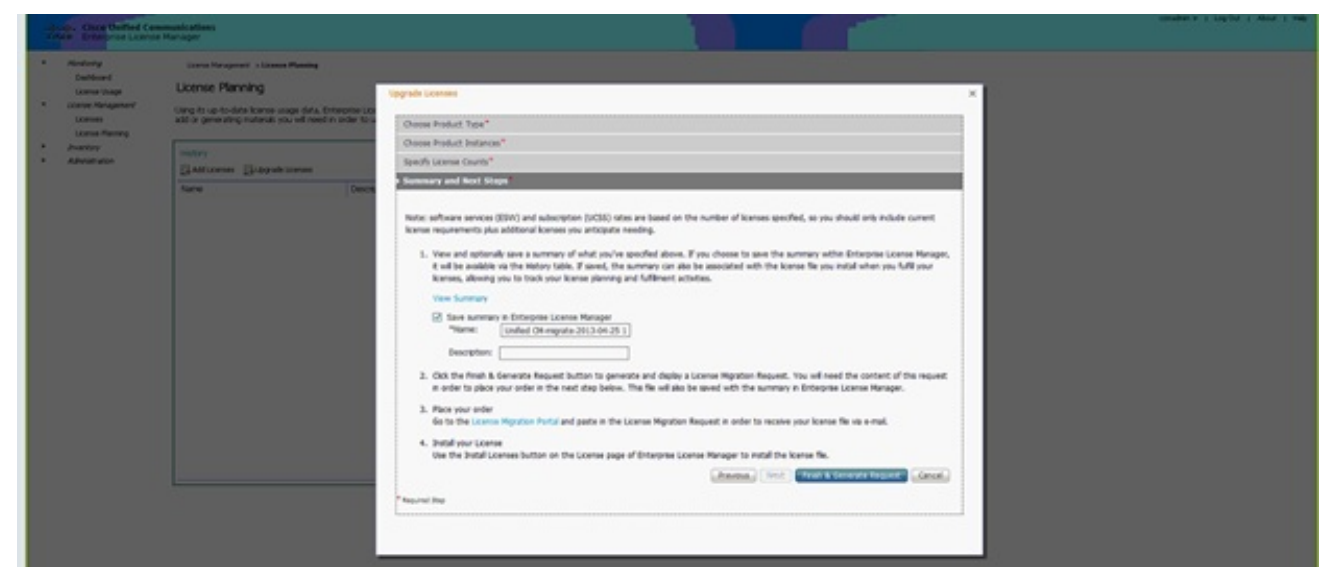

16. Fare clic sul collegamento **Salva file nel computer** e salvare il file localmente.

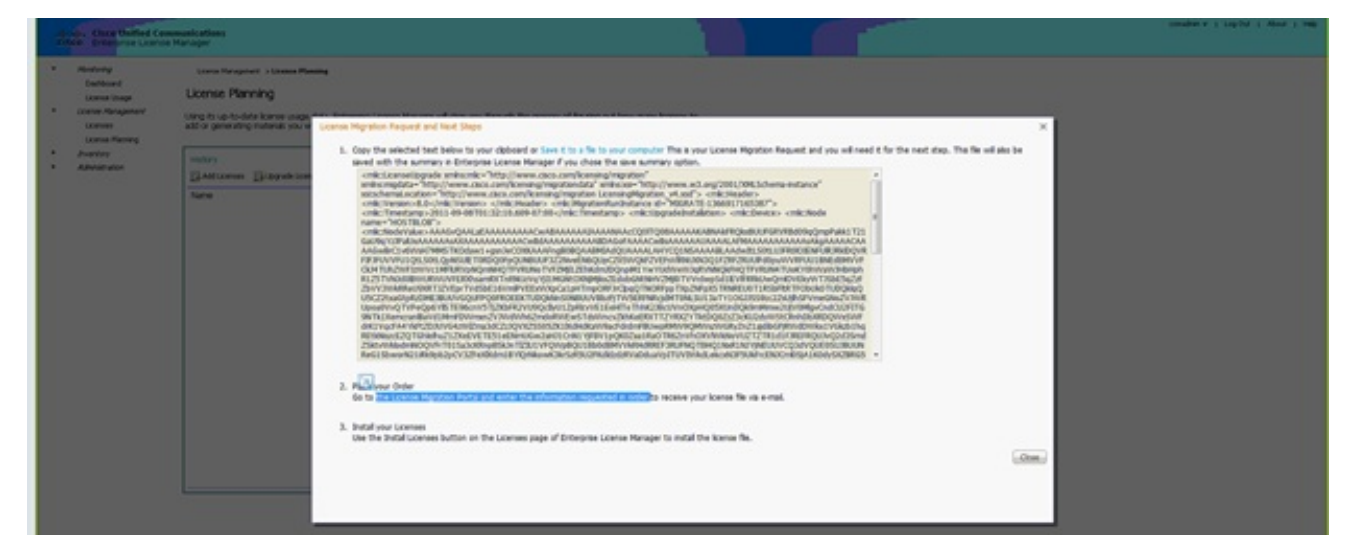

- 17. Fare clic sul collegamento al punto 2 sullo schermo e accedere con il proprio ID CCO. Nella parte restante di questa procedura si presume che le informazioni sull'account siano corrette.
- 18. Selezionare Cisco Unified Communications 9.0 e continuare.

| Product                                                       | <br>License Regi                                                                                 | stration            |                    |                               |                      |                                    |
|---------------------------------------------------------------|--------------------------------------------------------------------------------------------------|---------------------|--------------------|-------------------------------|----------------------|------------------------------------|
|                                                               |                                                                                                  |                     |                    |                               |                      | Vew in French Contact Us Feedback  |
| Quicks tert                                                   | GetNew *                                                                                         | Get Existing +      | GetDemo            | Transfer • Device Ma          | nagement •           | My Information • Related Tools     |
| Migration Li                                                  | cense - Upgrade a pro-                                                                           | suct to a newer     | version of licer   | sing                          |                      |                                    |
| On this pape, y                                               | ou will be able to obtain new                                                                    | licenses for produc | b hathere introduc | ed license velidation or have | changed key / file 1 | ormats with new software versions. |
| License                                                       | n mpm this succerproducts.                                                                       |                     |                    |                               |                      | Inter key word                     |
|                                                               |                                                                                                  |                     |                    |                               |                      | College All Education              |
| Antes Product<br>Circo Media<br>Circo Unity I                 | s<br>Enterience Engine v3.1 Mgrafio<br>Igness<br>rennce Manager<br>Costorer Visca Portal Upgrade |                     |                    |                               |                      |                                    |
| Circo Telepi<br>Circo Unified<br>CVP Upgradi<br>Circo Unified | Communications Manager (Ver                                                                      | ions 5.x to 5.X)    |                    |                               |                      |                                    |
| Cisco Telepi<br>Cisco Unifed<br>Cisco Unifed<br>Cisco Unifed  | )<br>Communications Manager (Ver<br>Indiches                                                     | ilena 5 x 10 8.3()  |                    |                               |                      |                                    |

19. Selezionare Upload File.

| cisco Pretecta &                                                                                                | Services Support How to                         | hay Training & Events Pa                    | Per Q                                                                   |  |
|----------------------------------------------------------------------------------------------------|-------------------------------------------------|---------------------------------------------|-------------------------------------------------------------------------|--|
| Product License                                                                                                 | e Registration                                  |                                             |                                                                         |  |
| Quickstart                                                                                                    | New · Oetleving · Oetle                         | no Transfer + Devos Manageme                | Vev & Rench Center(); Redext Rep<br>nt + Mytimization + Related Tools + |  |
| Migration License - Upgr                                                                                        | ade a product to a newer version                | of licensing                                |                                                                         |  |
| On this page, you will be able to                                                                               | sklain new loonses for products that have       | introduced licence vehicular or have change | d key the formula with new cofficient versions.                         |  |
| Copy& Packa Contents                                                                                            | of Federes 3. Review and Submit                 |                                             |                                                                         |  |
| Cisco United Communications                                                                                     |                                                 |                                             |                                                                         |  |
| Upgrade KML<br>Prazza spisod the file content p                                                                 | emeralent by your Course Facement Emoberhalet V | Arape Uppada Utily below<br>Brown           |                                                                         |  |
| and not                                                                                                    | Cancel                                          |                                             |                                                                         |  |
|                                                                                                    |                                                 |                                             |                                                                         |  |
| internation For                                                                                                 | News L Kerls                                    | Buggert                                     | About Cente                                                             |  |
| Strat Business                                                                                                  | New woods                                       | One shade                                   | Browshie Relations                                                      |  |
| Service Provider                                                                                                | Bings                                           | Oncurrentation                              | Corporate Tocal Responsibility                                          |  |
| There are a second second second second second second second second second second second second second second s | Fait Suffrag                                    | Communities                                 | Purset Selected                                                         |  |
| PROPERTY IN                                                                                                    | Security Advisories                             | Developer Naturals                          | Career Opportunities                                                    |  |
| Presidents (1)                                                                                                  | Technology Texado                               | Report Company                              | Oten                                                                    |  |
| Contects                                                                                                    | Owl                                             |                                             | Typesial Officer                                                        |  |
| Contact Class                                                                                                   | P-6                                             |                                             | Pearsing Sphere                                                         |  |

20. Individuare il percorso del file salvato in precedenza e selezionare Avanti.

| cisco Pedan k                                                                                                    | Services Support. How to:                                                                            | Bay Training & Events                             | Partners                                  | ٩                                                                                                    |                                                                                                    |                                                                                                    |  |  |
|----------------------------------------------------------------------------------------------------|----------------------------------------------------------------------------------------------------|---------------------------------------------------|-------------------------------------------|----------------------------------------------------------------------------------------------------|----------------------------------------------------------------------------------------------------|----------------------------------------------------------------------------------------------------|--|--|
| Product License                                                                                                    | Registration                                                                                         |                                                   |                                           |                                                                                                    |                                                                                                    |                                                                                                    |  |  |
| Guidestart - Gar                                                                                                    | Der Enstra + Der De                                                                                  | Romation + Related Tools +                        | Realise Freedom Perip<br>Realised Tools • |                                                                                                    |                                                                                                    |                                                                                                    |  |  |
| Migration License - Upgrade a product to a newer version of licensing<br>On hit page, you will be able to altim new licenses for products that have introduced license valuation or have                                                                                                    |                                                                                                    |                                                   |                                           | is the state of the state of t |                                                                                                    |                                                                                                    |  |  |
| C Senied Product     Copy & Prote Contents     Copy & Prote Contents     Copy of Prote Contents     Copy of Prote Contents     Protect Contents     Protect Contents     Copy of Protect Contents     Copy of Protect     Copy of Protect     Copy of Protect | af Franzes 3 Rever and School<br>sphool Film<br>mercine by your Circle Filewall Embeddies's<br>Canad | broge Uppeds Utily being<br>(Broose)              | Coperate * Marchal                        | Arres                                                                                                    | Date-model/and         Type           S112.0001.010744         Ziphleri           S122.0001.010744         Ziphleri           S122.0001.010744         Ziphleri           S122.0001.010744         Ziphleri           S122.0001.010744         Ziphleri           S122.0001.010744         Ziphleri           S122.0001.010744         Ziphleri           S122.0001.010744         Ziphleri           S122.0001.010744         Ziphleri           S122.0001.010744         Ziphleri           S122.0001.010744         Ziphleri           S122.0001.010744         Ziphleri           S122.0001.010744         Ziphleri           Ziphleri         Ziphleri           Ziphleri         Ziphleri | 500<br>x12p Plat 13,13140<br>100 4,24430<br>100 442430<br>100 442430<br>100 442430<br>100 44430<br>100 44430<br>100 44430<br>100 44430<br>100 44430<br>100 44430<br>100 4430<br>100 4450<br>100 4450<br>100 44500<br>100 44500<br>100 |  |  |
| Information For<br>Small Backness<br>Sances Provider<br>Concelling                                                                                                    | Next & Kerls<br>Next seals<br>Days<br>Next select                                                    | Beport<br>Der Hash<br>Desurerteter<br>Communities | 74a                                       | name kanoa, nigratian, nigrati                                                                                                    |                                                                                                    | • AtlineCo<br>Open                                                                                                    |  |  |
| Contention         None         None         Contentions           None         Paid Millows         Develop Millows           Industries (M         Executly Advisors         Learning Millows           Contacts         Technology Timols         Second Second Se                                                                                                    |                                                                                                    |                                                   | Param<br>Careno<br>Officers<br>France     |                                                                                                    |                                                                                                    |                                                                                                    |  |  |

21. Esaminare le informazioni per verificarne l'accuratezza, quindi fare clic sulla casella di controllo per accettare il file di licenza. Fare clic su **Get License** (Ottieni licenza), quindi

scegliere se scaricare il file o inviarlo tramite e-mail. L'e-mail si basa sulle informazioni dell'account.

| cisco Protecta B                                                                   | Services Support Now Io                                                          | they Training & Events Part                                    | hers Q                                                                             |   |
|------------------------------------------------------------------------------------|----------------------------------------------------------------------------------|----------------------------------------------------------------|------------------------------------------------------------------------------------|---|
| Product Licens                                                                     | e Registration                                                                   |                                                                |                                                                                    |   |
| Quidelant Ge                                                                       | there - Certificating - Certifi                                                  | eno Tansfer + Device Managemen                                 | Vervis Prench Contact Us Presidence Pres<br>1 • Sity Information • Related Tools • | - |
| Migration License - Upg<br>On this pape, you will be able                          | rade a product to a newer version<br>to shain new lowness for products that have | of licensing<br>introduced licence veliciation or here changed | ieș 'lie lomati vili ner solicare ecciona.                                         |   |
| V1. Select Product V2. Up<br>The loanse information that in<br>Product information | A Bretwee and Tudent                                                             |                                                                |                                                                                    |   |
| Entition-units<br>Ondernel<br>1                                                    | Device lowelfler<br>NOT APPLICABLE<br>Available<br>1                             | Quantity Added                                                 |                                                                                    |   |
| The license key will be emailed                                                    | i when the hour to the specified email addr                                      | nun.                                                           |                                                                                    |   |
| • End Unar<br>• License Agreement 🖉 🕯<br>Back - Gett Lamon                         | open with the Tester of the Linear Very (                                        | Joanse Agreement.                                              |                                                                                    |   |
|                                                                                    |                                                                                  |                                                                |                                                                                    |   |
| Internation For<br>Small Business                                                  | News L-Sarts                                                                     | Support<br>Downwater                                           | About Casca<br>America Residures                                                   |   |

Lo strumento di licenza genera rapidamente un file di licenza in modo che non sia necessario attendere più di qualche minuto per ricevere il file di licenza tramite e-mail.

22. Salvate il file ZIP ed estraetene il contenuto.

|                                                                                                    | Type a question for help                                                                                                    |   |
|----------------------------------------------------------------------------------------------------|----------------------------------------------------------------------------------------------------|---|
| 🖸 Search address books 🔹 👻                                                                              | · · · · · · · · · · · · · · · · · · ·                                                                                                    |   |
| 1 g                                                                                                    |                                                                                                    |   |
| lisco License File                                                                                      |                                                                                                    |   |
| licensing(mailer list)                                                                                  |                                                                                                    |   |
| Extra line breaks in this message we                                                                    | re removed.                                                                                                    |   |
| ent: Mon 8/13/2012 12:34 AM                                                                             | ne)                                                                                                    |   |
| ≤ Message   🎥 1993d5c0da71279                                                                           | 99916a80265e80579_20120812223350160.zip (3 KB)                                                                                           |   |
| *** IMPORTANT - DO NOT                                                                                  | DISCARD THIS E-MAIL ***                                                                                                    | Â |
| your software license.<br>forward it with any att<br>administrator if you ar<br>organization that is wo | Please read this email carefully and<br>achments to the proper system<br>e not the correct person in your<br>wrking with these products. |   |
| DEVICE<br>£99345c84a7127999916a88                                                                       | : UUID:                                                                                                    |   |
| Product Name                                                                                            | : UCM CUWL PRO Qty 100K                                                                                                    |   |
| Product Description                                                                                     | : UCM_CUWL_PRO_Qty_100K : For                                                                                                    |   |
| Internal purposes only                                                                                  |                                                                                                    |   |
| Product Qty                                                                                             | : 1                                                                                                    |   |
|                                                                                                    |                                                                                                    |   |
| Options Included: No ad                                                                                 | ditional features have been selected for                                                                                                 |   |

23. Passare a ELM, espandere **Gestione licenze** e fare clic su **Licenze** per installare la licenza. In base alla versione ELM, selezionare un metodo appropriato per caricare la licenza; ci sono diverse opzioni di caricamento nelle diverse versioni. Nell'esempio, è disponibile un elenco a discesa in cui è visualizzata la voce Generate License Request.

| Monitoring<br>Dashboard<br>License Usage<br>License Management | Licenses             | 545                        |             |                   |  |
|----------------------------------------------------------------|----------------------|----------------------------|-------------|-------------------|--|
| Licenses                                                       | Licenses             |                            |             |                   |  |
| License Planning                                               | Install License File | 🗄 Generate License Request |             |                   |  |
| Inventory                                                      | File Name            |                            | Description | Installation Date |  |
|                                                                |                      |                            |             |                   |  |
|                                                                |                      |                            |             |                   |  |

## Verifica

Per verificare che la configurazione funzioni correttamente, consultare questa sezione.

Una volta installato il file di licenza, quando si fa clic sull'icona **Informazioni su** nell'angolo superiore destro dello strumento ELM non dovrebbe essere visualizzata la modalità Demo.

| cisco Enterprise License N                                                                                                    | munications advects dor + 1 Log Out   About   Help |
|----------------------------------------------------------------------------------------------------|----------------------------------------------------|
| <ul> <li>Abritoring<br/>Durihoand<br/>Learner Minagenern?<br/>Learner Minagenern?<br/>Learner Minagenern?</li> <li>Jowntoy<br/>Product Instruction</li> <li>Administratorio<br/>OS Administratori<br/>Disader Recordy<br/>Diagnostic Logis<br/>Restart</li> </ul> | Decrete Planning                                   |
|                                                                                                    |                                                    |

Quando si controlla l'utilizzo della licenza, vengono visualizzati i dettagli appropriati.

| Minitaring<br>Dashboard<br>Ucense Usage<br>Ucense Managament<br>Ucenses<br>Ucense Ranning | Mentoring > License Usage<br>License Usage<br>Last Synchronized: 2012-Aug-13 00:46:<br>Table View Chart View | 32 Synchronize Now |          |           |         |               |  |
|-------------------------------------------------------------------------------------------|----------------------------------------------------------------------------------------------------|--------------------|----------|-----------|---------|---------------|--|
| Inventory<br>Administration                                                               | License Usage                                                                                                |                    |          |           |         |               |  |
|                                                                                           | Туре                                                                                                    | Product Scope      | Required | Installed | Unused  | Status        |  |
|                                                                                           | CUWL Professional (9.0)                                                                                      | Unified CM         | 0        | 200000    | 1999999 | In Compliance |  |
|                                                                                           | Enhanced (9.0)                                                                                               | Unified CM         | 1        | 0         | 0       | In Compliance |  |
|                                                                                           |                                                                                                    |                    |          |           |         |               |  |

Suggerimento: Assicurarsi di fare clic sul pulsante Sincronizza.

## Risoluzione dei problemi

Le informazioni contenute in questa sezione permettono di risolvere i problemi relativi alla configurazione.

#### Errore di protezione nello stato di sincronizzazione

Un errore di sicurezza è molto spesso un problema basato sui certificati causato dalle modifiche agli ELM o ai nomi host/IP.

| aljudju. Cisce Uni<br>cisco Enterpris                                                           | ied Communications<br>License Manager  |                             |              |         |                        |                                 | Administrator w   Log Quit   About   He |
|-------------------------------------------------------------------------------------------------|----------------------------------------|-----------------------------|--------------|---------|------------------------|---------------------------------|-----------------------------------------|
| <ul> <li>Monburng<br/>Dashboard<br/>License Usage</li> <li>Joanne Manager<br/>Usanse</li> </ul> | Product Instances<br>Product Instances | Apr-34 06:20:44 Synchronize | Now          |         |                        |                                 |                                         |
| · busine                                                                                        | Product Instances                      |                             |              |         |                        |                                 | Selected 0   Total                      |
| Product Insta                                                                                   | the Add Mitchel                        | Launch Admin GLE            |              |         |                        |                                 |                                         |
| Administration                                                                                  | Name                                   | Hostname/IP Address         | Product Type | Version | Synchronization Status | Last Successful Senchronization |                                         |
| Administrator -                                                                                 | counts O REVOR-01                      | 10.40.1.10                  | Unified O4   |         | Security Error         | Newer                           |                                         |
| Claster Roco<br>Claster Roco<br>Clasportic Log<br>Restart                                       | 57<br>Fr                               |                             |              |         |                        |                                 |                                         |

Controllare lo strato NTP, come indicato in Prerequisiti, quindi immettere questo comando sulla CLI:

#### admin:registrazione per la reimpostazione del client delle licenze

Eliminare e aggiungere nuovamente il CUCM e la sincronizzazione dovrebbe essere completata correttamente. Se la sincronizzazione non riesce, aprire una richiesta TAC (Technical Assistance

Center) con il team CUCM per ulteriori informazioni.

#### Stato richiesta di licenza

Se viene visualizzato un errore di stato della richiesta di licenza sullo strumento di licenza, aprire una richiesta TAC con il team che gestisce le licenze per rigenerare la licenza. Nella pagina ELM espandere **Gestione licenze**, fare clic su **Licenze** ed eseguire la richiesta di generazione della licenza. Il caso TAC dovrebbe essere risolto entro 48 ore.

| cisco Protects & Services                                                                                                    | Support New to They                                                                                                    | Training & Dents Partner                                                                                                    | 9                                                                                  |
|----------------------------------------------------------------------------------------------------|----------------------------------------------------------------------------------------------------|----------------------------------------------------------------------------------------------------|------------------------------------------------------------------------------------|
| Product License Reg                                                                                                    | istration                                                                                                    |                                                                                                    |                                                                                    |
| Guardet Gallery +                                                                                                    | Gerläcking - Gerbens                                                                                                    | franche - Device Managament -                                                                                                    | veri a franchi Gartari (al Franchica rengi<br>> Baj intervisión - Bastinet Taulo - |
| Migration License - Upgrade a pr<br>On this pape, you will be able to obtain ne                                                                                                    | oduct to a newer version of lice<br>r icenses for products that have retrolo                                                         | ensing<br>ced icanse veldator or have changed he                                                                                                    | ny Tin kenala witi nav satisawa wexana                                             |
| v 1 beest Product - v 2 lightest Festur                                                                                                    | License Request Status                                                                                                    | has should been minuted. From this                                                                                                    |                                                                                    |
| Product Information Product Information Ontered                                                                                                    | In an array, Please open a<br>Request Tod or sand an o<br>Please have your add Os<br>an alternative, you may all<br>at 800-853-2447. | Service Request using the UKC Service<br>mail to Scensing@plice.com for next st<br>co.com user ld and prevent exalable.<br>so call our main Technical Assistance C | n mar<br>Maga<br>Aa<br>Cantar                                                      |
| The locance key will be empired within the                                                                                                    | Peace provide beethack Let Con                                                                                                    | a look hav is improve this experience.                                                                                                    |                                                                                    |
| Sera Ta     Sera Ta     S |                                                                                                    | Agreement.                                                                                                    |                                                                                    |
| fina                                                                                                    |                                                                                                    |                                                                                                    |                                                                                    |
|                                                                                                    |                                                                                                    |                                                                                                    |                                                                                    |
| Inst Bases                                                                                                    | Several Links                                                                                                    | Depent                                                                                                    | Allend Cirice<br>Investing Relations                                               |

#### Nessuna istanza del prodotto Unified CM

Se viene visualizzato il messaggio di errore No Unified CM Product Instances (Nessuna istanza del prodotto CM unificato), rivolgersi al team che gestisce le licenze per inoltrare la richiesta alla Business Unit (BU) che gestisce le licenze e rigenerare la licenza. Questo generalmente richiede 24-48 ore.

| a second second s                                                                                                    |                          | wayness a 1 and One T-woods 1 Help |
|----------------------------------------------------------------------------------------------------|--------------------------|------------------------------------|
| Abstand<br>Carter<br>Abstand<br>Large Lines<br>Abstand<br>Large Lines<br>Large Lines<br>L | Upgrade Licenses         | *                                  |
| * Loanse Management U<br>Loanses ge                                                                                                    | Choose Product Type *    |                                    |
| Leane Planning                                                                                                    | Choose Product Instances |                                    |
| Redart                                                                                                    | Specify License Counts*  |                                    |
|                                                                                                    | Summary and Next Steps * |                                    |
|                                                                                                    | *Asp.md 3sp              |                                    |

Registrazione dell'istanza del prodotto non riuscita

Se la registrazione dell'istanza del prodotto non è riuscita, individuare l'istanza ELM che ha il controllo del cluster.

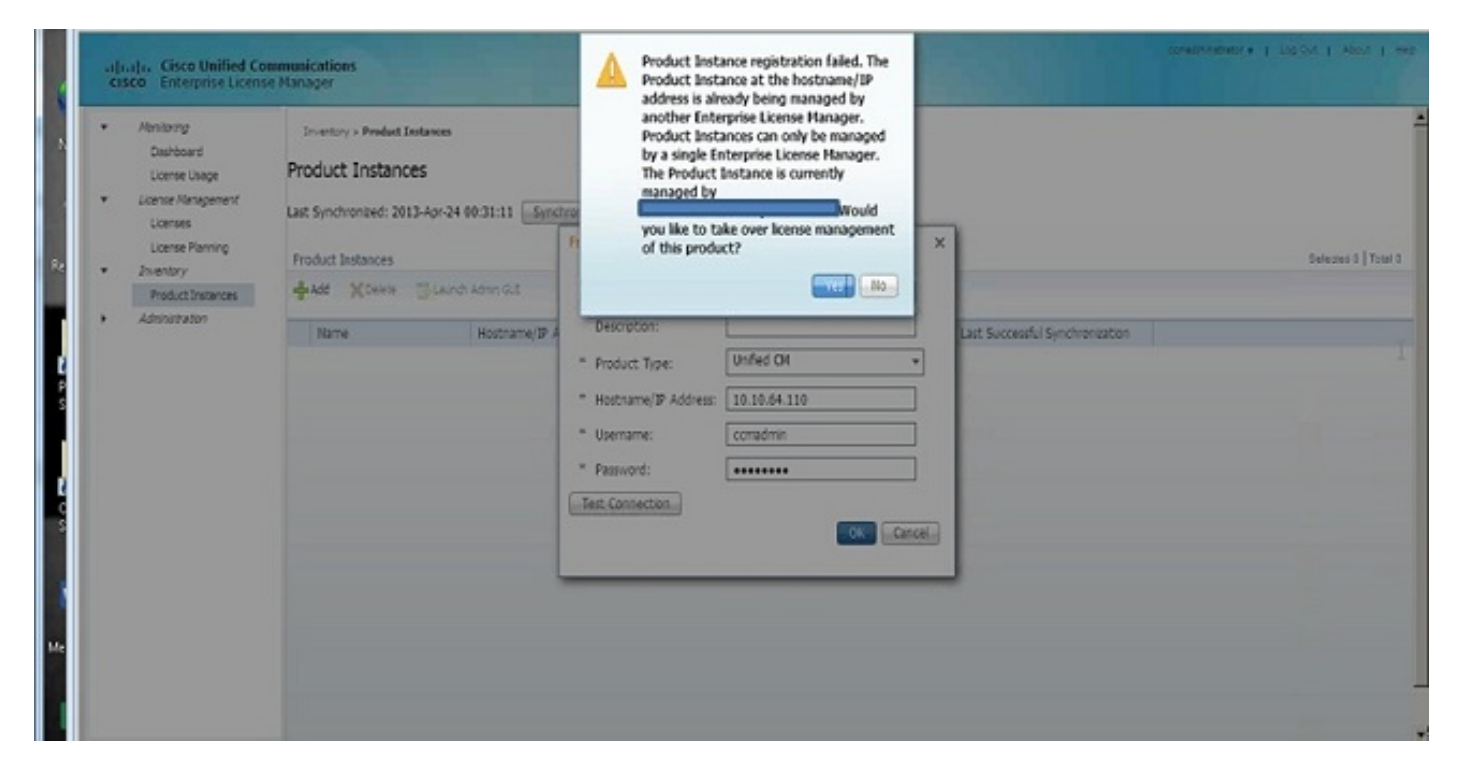

## Informazioni correlate

Documentazione e supporto tecnico – Cisco Systems